## CARA MENJALANKAN PROGRAM

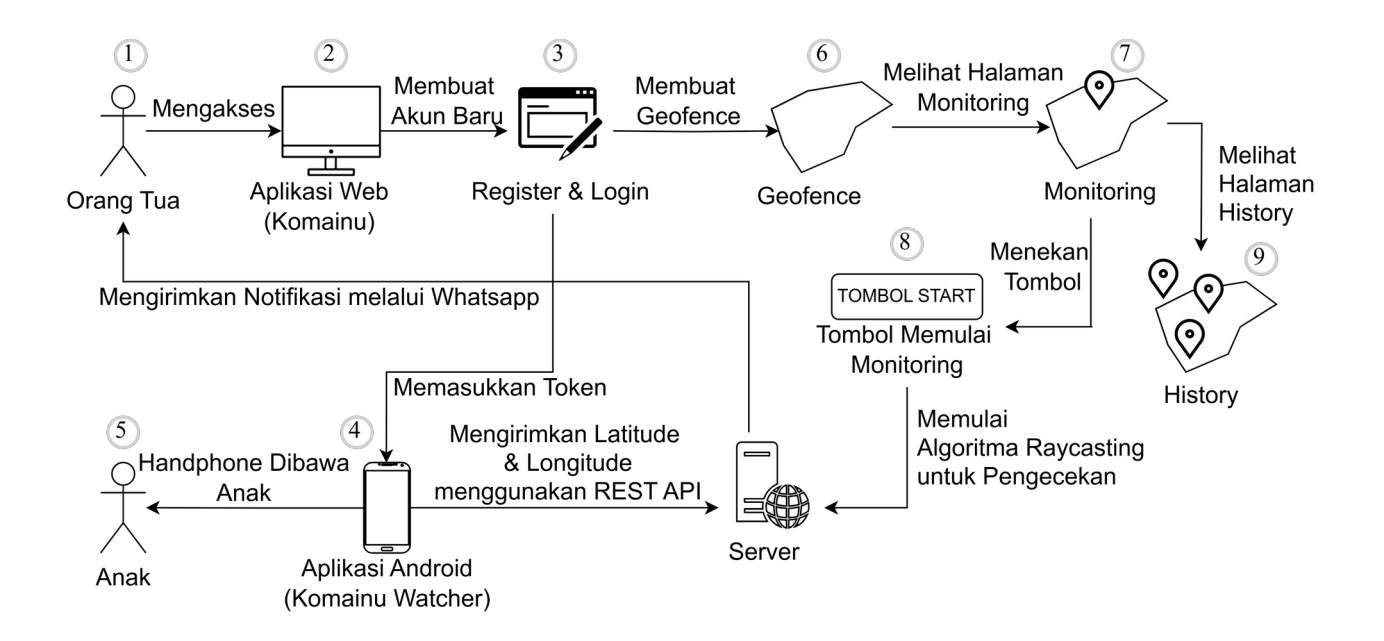

## 1. Orang Tua mengakses Aplikasi Web (https://komainu.tirzasrwn.my.id)

| C Komainu        |                                                                       | Sign Up |
|------------------|-----------------------------------------------------------------------|---------|
|                  | Welcome to Komainu<br>Geofencing-Based Child Safety Monitoring System | k       |
| Enter your token |                                                                       | Login   |
|                  | Download Client App                                                   |         |
|                  |                                                                       |         |
|                  |                                                                       |         |
|                  |                                                                       |         |
|                  |                                                                       |         |
|                  |                                                                       |         |
|                  |                                                                       |         |
|                  |                                                                       |         |
|                  |                                                                       |         |
|                  | © 2024 Tirza Sarwono. All rights reserved.                            |         |

2. Orang Tua membuat akun baru dengan mengklik tombol Sign Up, mengisikan nama anak, dan nomor WhatsApp Orang Tua. Setelah itu mengklik tombol Submit.

| C Komainu        |                                                                                                    | n Up |
|------------------|----------------------------------------------------------------------------------------------------|------|
|                  | Create Monitoring Token<br>This token will be used as your login information. A valid token is only generated by this website.<br>Regenerate Token |      |
| Token:           |                                                                                                    |      |
| 3665396163373    | 9372d346237362d346234352d386135362d333164393533316130643664464190d15abe5ceb836b52a3ec96eebff1ccbf8fbe2347218                                       | 0    |
| Name:            |                                                                                                    |      |
| Tirza Sarwono    |                                                                                                    |      |
| Contact:         |                                                                                                    |      |
| 085602838348     |                                                                                                    |      |
| Already Have A 1 | Token                                                                                                    | nit  |
|                  |                                                                                                    |      |
|                  |                                                                                                    |      |
|                  |                                                                                                    |      |
|                  | © 2024 Tirza Sarwono. All rights reserved.                                                                                                    |      |

3. Tertampil halaman home dimana ada informasi token dan gambar QR. Download dan install Aplikasi Android (Komainu Geowatcher) ke smartphone yang akan dibawa anak. Buka kemudian scan gambar QR tersebut dengan Aplikasi Android. Setelah itu klik Start Tracking.

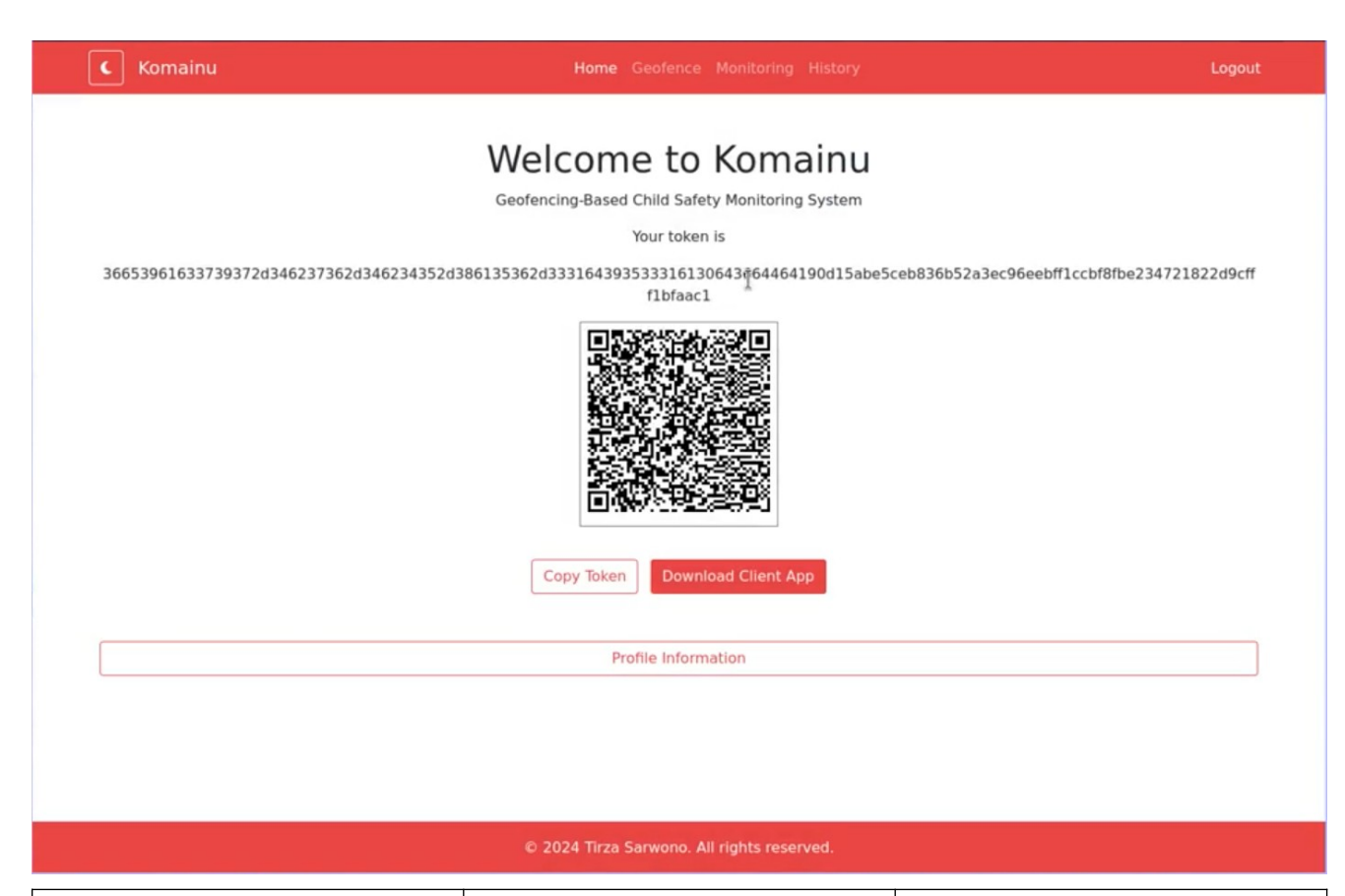

## 11:19 AM | 7.5KB/s 🖧 🞯 🔳 .all atl 🕱 🚥 f .all 😤 💷 f Service: RUNNING Welcome to Komainu Geofencing-Based Child Safety Monitoring API Response: System 🜠 Sent: monitoring updated (Moved Choose where to download Enter Token 36653961633739372d346237362d346234352d Service Message: app-debug.apk 386135362d3331643935333161306436644641 🛣 Within 0.0m/5m • 4min remaining 90d15abe5ceb836b52a3ec96eebff1ccbf8fbe 234721822d9cfff1bfaac1 Don't show again Scan QR Code Start Tracking Download Stop Tracking

- 4. Aplikasi Android mulai mengirimkan lokasi ke server.
- 5. Berikan smartphone kepada anak yang ingin diawasi.

6. Buat Geofence baru pada Halaman Geofence dengan cara menggambar Geofence pada peta lalu menyimpannya dengan mengklik Save Geofence.

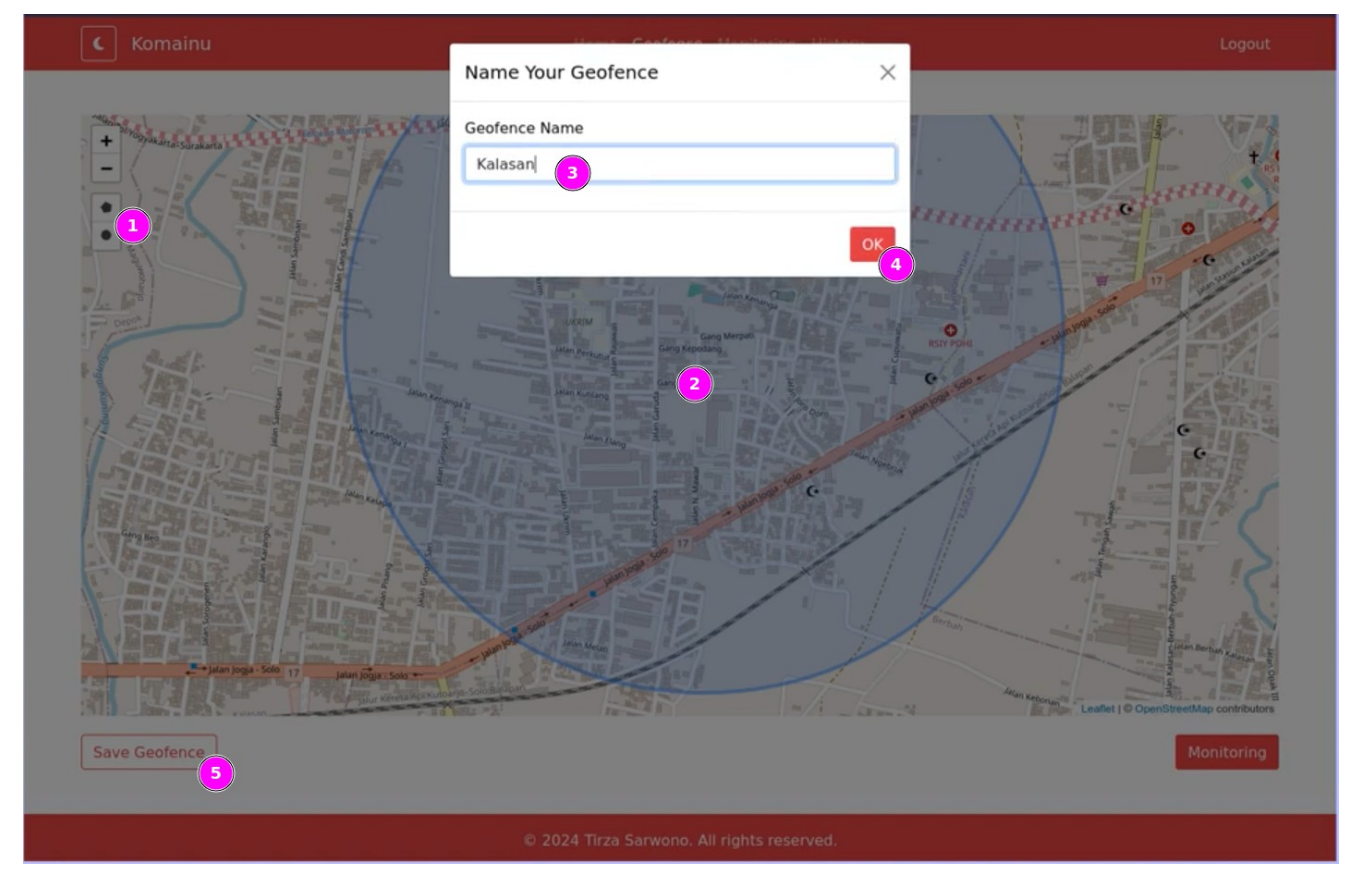

7. Melihat Halaman Monitoring

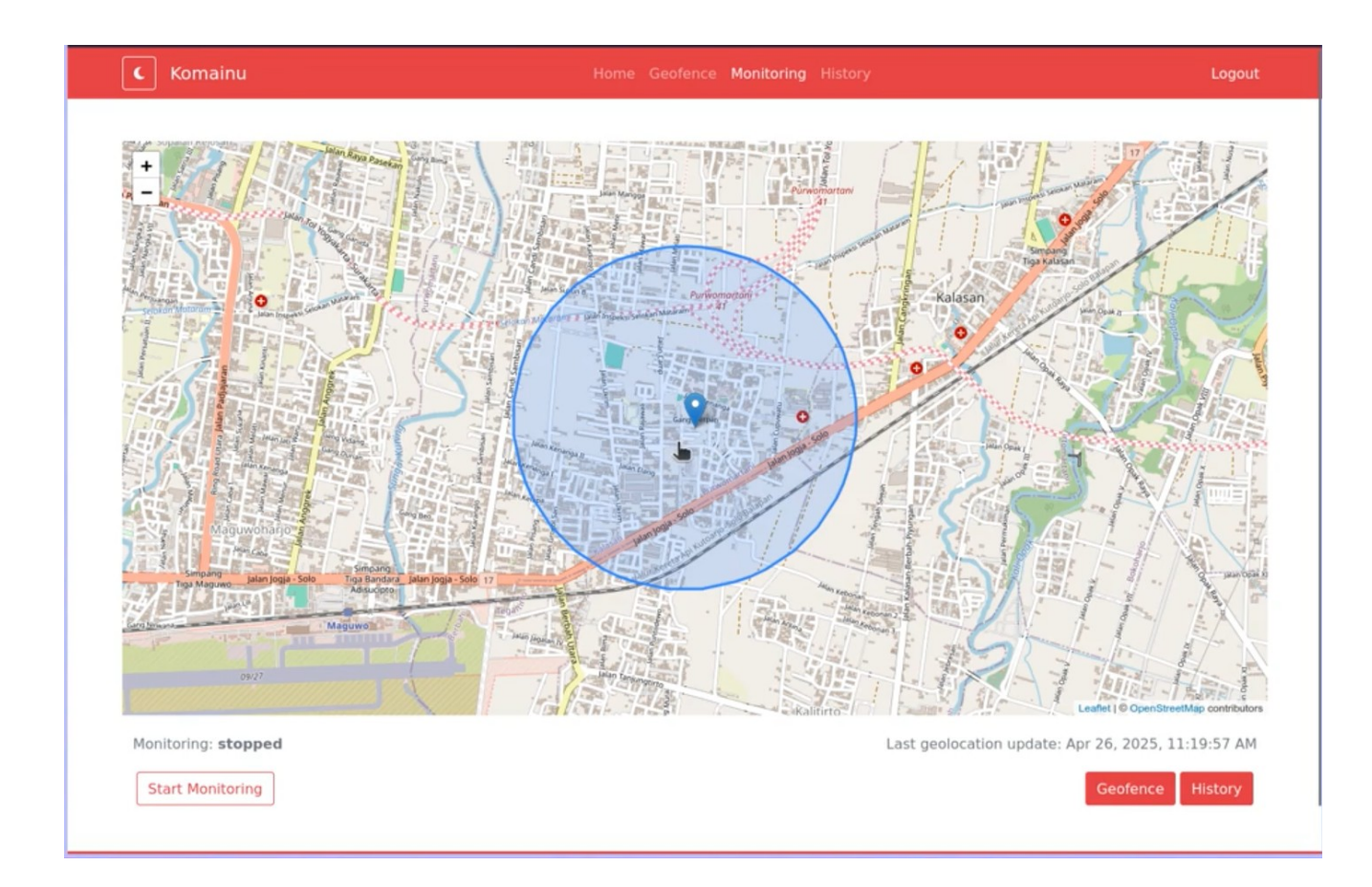

8. Memulai proses monitoring dengan mengklik tombol Start Monitoring.

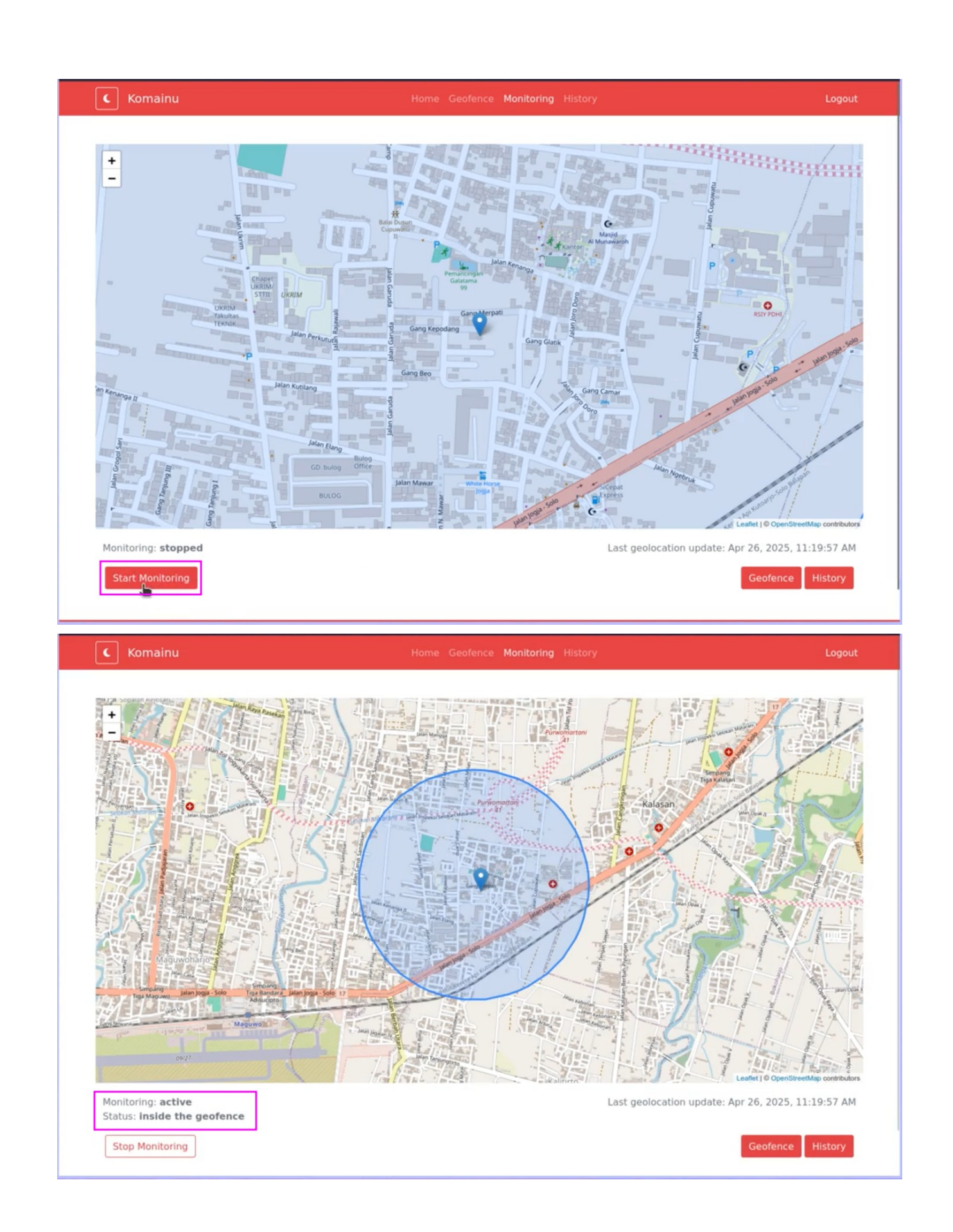

Bila anak keluar geofence maka proses monitoring akan otomatis berhenti dan Orang Tua akan mendapat notifikasi WhatsApp seperti berikut ini:

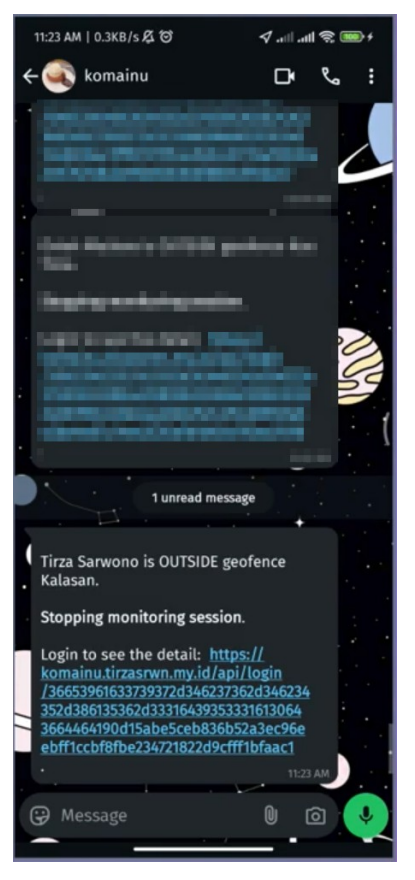

9. Orang Tua juga dapat melihat riwayat pergerakan anak pada Halaman History.

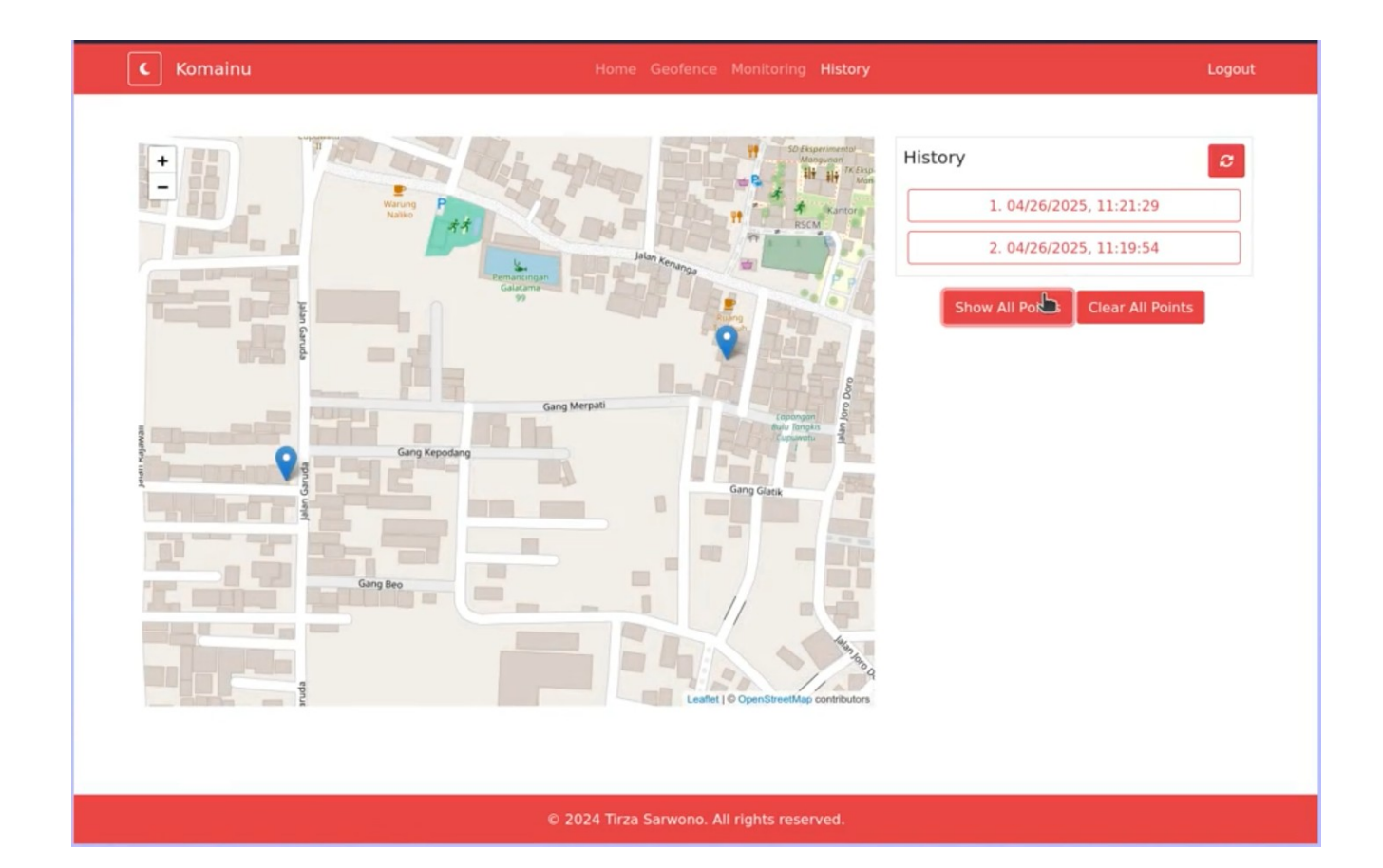